### Introduction to your UVic Learning Technologies

An introduction to your UVic learning technologies, where you can access them, and where you can get technology help.

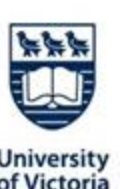

### **Territorial Acknowledgement**

We acknowledge and respect the ləkwəŋən peoples on whose traditional territory the university stands and the Songhees, Esquimalt and WSÁNEĆ peoples whose historical relationships with the land continue to this day.

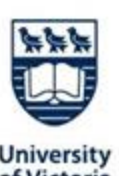

### Agenda

- Brightspace
- Echo360
- Zoom
- Microsoft 365 OneDrive, Teams, and Email
- Account security and how to spot phishing and scam emails
- Where to get help
- Q&A

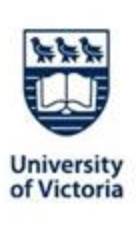

# Signing into Brightspace

To access, go to <u>https://bright.uvic.ca</u> and sign in with your netlink ID and password

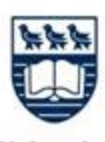

University of Victoria

\*This Photo is licensed under Creative Commons

## Where can I find...?

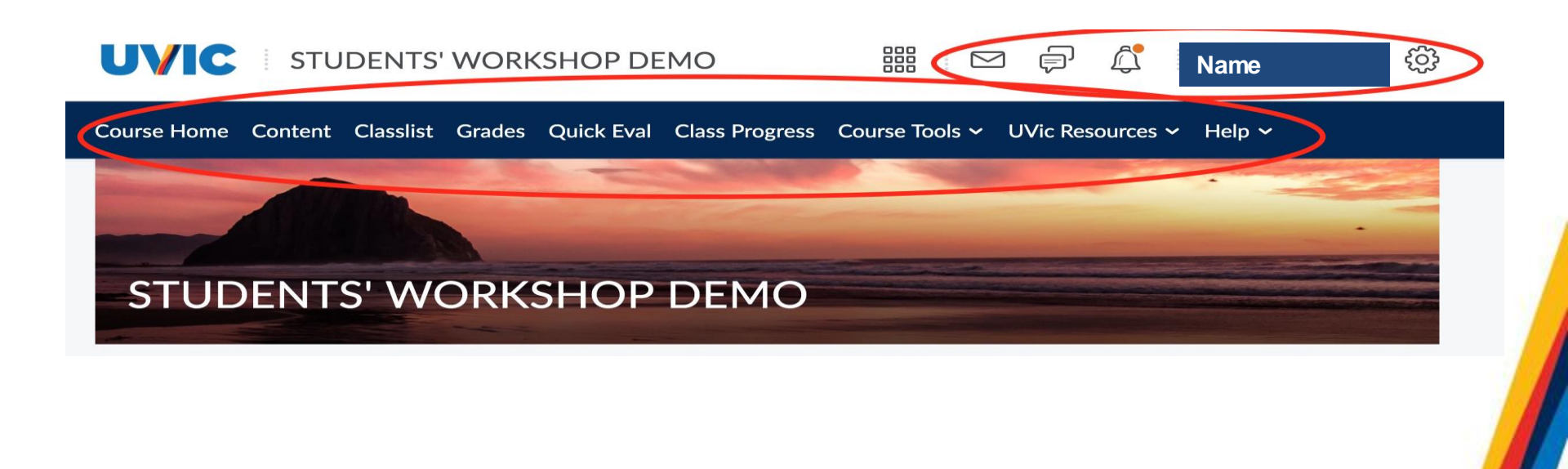

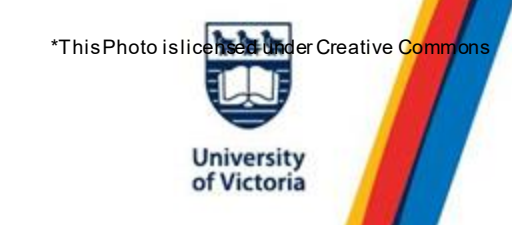

## Self-Register for the Technology Guide for Students

| Self Re                                | gistering Course Offerings                       |                                          |                                    |
|----------------------------------------|--------------------------------------------------|------------------------------------------|------------------------------------|
| Course Offering Code +                 | Course Offering Name                             | <u>Course</u><br>Offering<br><u>Cost</u> | <u>Enrollment</u><br><u>Status</u> |
| Course-Kit                             | <u>Course Kit</u>                                |                                          | Not<br>Enrolled                    |
| LTSI-TIL Team Site                     | LTSI-TIL Team Site                               |                                          | Not<br>Enrolled                    |
| ath and Stats Assistance Centre        | Math and Stats Assistance Centre                 |                                          | Not<br>Enrolled                    |
| iences Online Student Resources CO     | Social Sciences Online Student Resources         |                                          | Not<br>Enrolled                    |
| eak Up Bystander Intervention Training | Step In Speak Up Bystander Intervention Training |                                          | Not<br>Enrolled                    |
| Tech-Guide-Students                    | UVic Technology Guide for Students               |                                          | Not<br>Enrolled                    |
| Welcome-to-Brightspace                 | Get Started with Brightspace                     |                                          | Not<br>Enrolled                    |

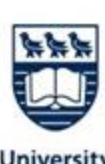

## Self-Register for the Technology Guide for Students

- Login with your UVic account to bright.uvic.ca
- Click Discover and search for <u>'Your UVic Learning</u>
  <u>Technologies' course</u>
- Click enroll
- Click Open Course

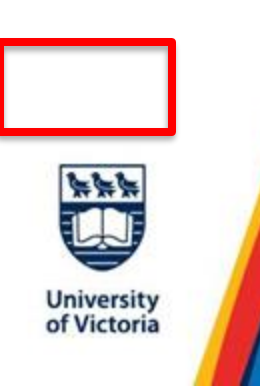

# How to access echo content

There are two main ways to access Echo from within Brightspace

### Access Echo360 Library within Brightspace

From Course Tools, select Echo360
 Library from within any Brightspace site

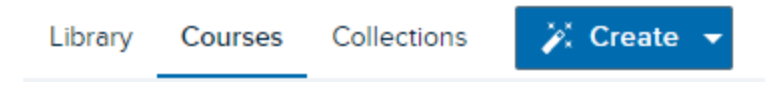

- Library what you own or what has been shared with you (as individual)
- Courses Echo360 courses linked to Brightspace
- Collections sharing folders where media and users can be added. Only instructors can create collections.

Join an Echo course from within a Brightspace site / click an Echo link

- Users are **not** automatically added to Echo courses
- Users need to click on the Echo link for their course to join the course

#### Join your Echo360 course gallery

External Learning Tool

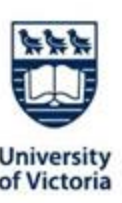

## Interactive media (video quiz)

- Transcripts and captions
- Polls
- Q&A

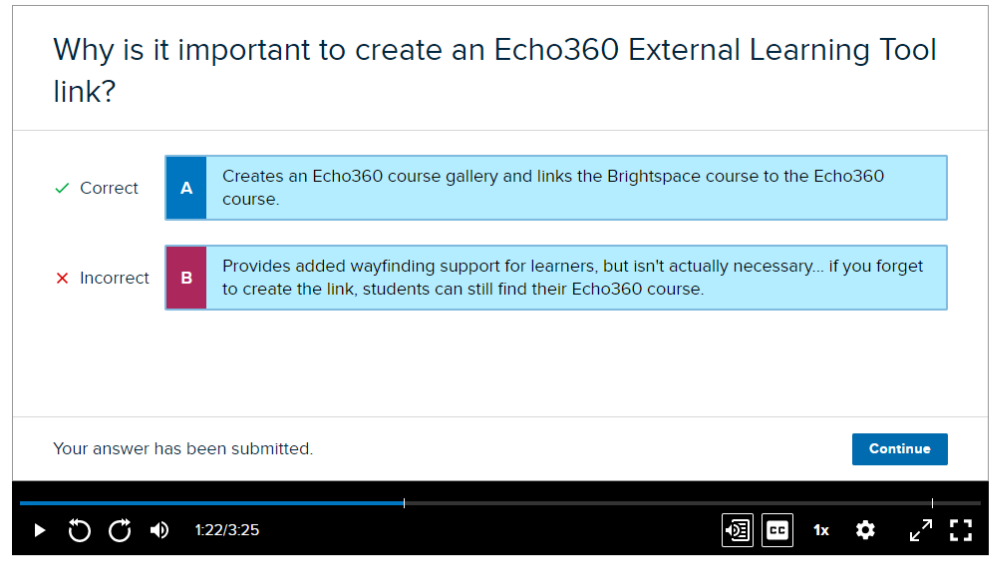

1 Description

Discussion

| ra        | anscript                                                             | × |
|-----------|----------------------------------------------------------------------|---|
| 2         | Search                                                               |   |
| Me        | lissa                                                                |   |
| We<br>Ect | elcome to our short demonstration video on getting started With      |   |
| fv        | ou're ready to get going, this video will explain                    |   |
| 101       | w to find Echo 360 in Brightspace and how                            |   |
| o t       | find your way around Within bright space.                            |   |
| The       | ere are two ways To Find Echo 3 60 Content.                          |   |
| You       | u can add Echo 360 to your course site and                           |   |
| /01       | u can also find your personal echo 360 library from                  |   |
| he        | e course tools drop down menu.                                       |   |
| Ne        | recommend that instructors at Echo 360 to their course               |   |
| site      | e as this will allow both instructors and learners to                |   |
| ma<br>col | nage Materials and media from one location right within the<br>urse. |   |
| You       | u can add Echo 360 to your coures site from within                   |   |
| a n       | nodule or you can create a new module.                               |   |
| Ne        | will choose the option, "existing activities" and from the           |   |
| dro       | pdown option, we will choose external learning tools from this       |   |
| Me        | lissa D.                                                             |   |
| list      | will select the top option, add echo three 60                        |   |

+ Comment

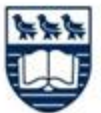

### Edit Echo videos

#### The video editor can

- Trim and cut sections
- Undo / redo changes
- Save edits to original file
- Save As a new file (copy)
- Restore Revert all changes ever made

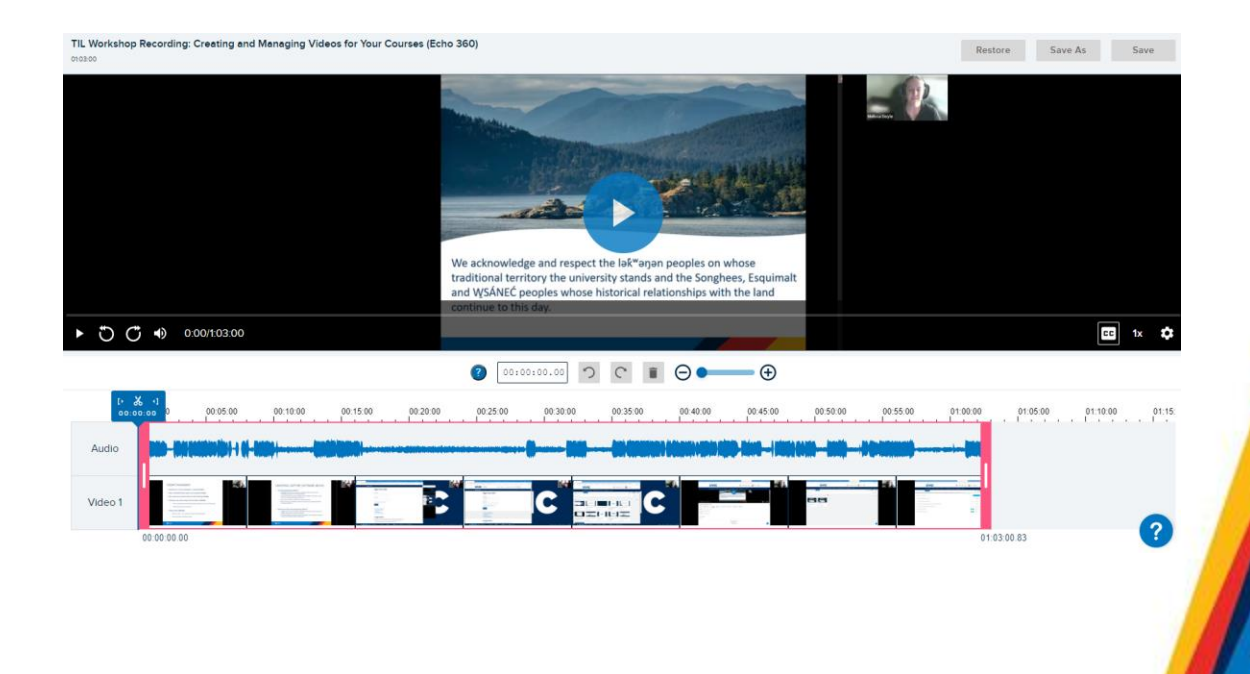

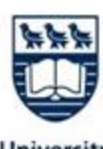

## How do I set up my Zoom account?

To access UVic Zoom, go to <u>uvic.zoom.us</u> and sign in with your Netlink ID and password

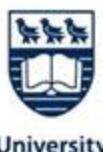

## **Tips for Accessing Zoom**

- You will need to set up and **use your UVic Zoom account** to access UVic-specific features
- If you are placed in a waiting room, you must exit the meeting and sign in with your Netlink ID & password
- In your call, check the participants tab: If it says "guest" beside your name you have not logged in with your UVic Zoom account
- You can access your lecture link on your course page in Brightspace

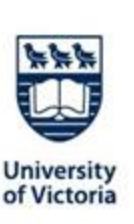

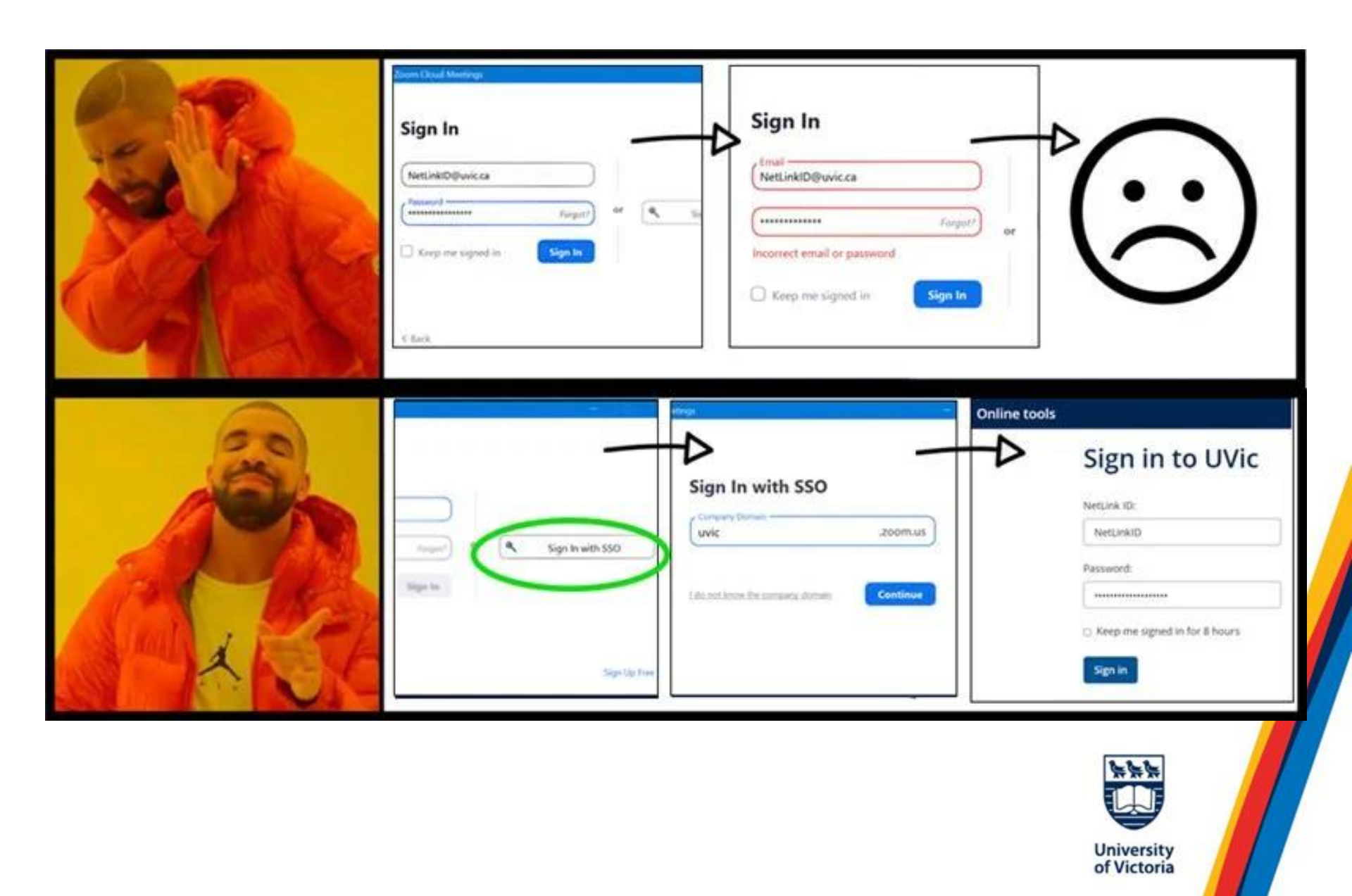

## **Microsoft 365**

| $\leftarrow$                                                     | C A https://www.office.com/?auth=2         | A <sup>N</sup> & | 🕕 🗘 🛓 🎨 🚺                |
|------------------------------------------------------------------|--------------------------------------------|------------------|--------------------------|
|                                                                  | Microsoft 365                              |                  | 🐼 🕞 🤗 ? Michael Scott    |
| orme<br>()<br>()<br>()<br>()<br>()<br>()<br>()<br>()<br>()<br>() | Welcome to Microsoft 365                   |                  | Install apps ~           |
|                                                                  | Recommended                                |                  | < >                      |
| ]p                                                               | Quick access                               |                  |                          |
| eed                                                              | All () Recently opened & Shared 🏠 Favourit | res +            | ↓ Upload   = II          |
| B<br>,005                                                        | Team task board                            | 19 Jul           | You recently opened this |
| liook                                                            | project wishlist                           | 19 Jul           | You recently opened this |
| <b>ji</b><br>ms                                                  | Computer refresh estimates                 | 27 Jun           | You recently opened this |
| lord                                                             | project charter                            | 27 Jun           |                          |
| icel                                                             | Construction budget                        | 27 Jun           |                          |
|                                                                  |                                            | and a            |                          |

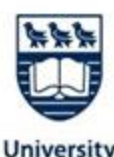

# Microsoft 365

- Sign into <u>office.com</u> with your NetLinkID@uvic.ca and passphrase
- Download Office desktop apps on up to 5 of your devices
- Familiar Office apps (Word, Excel, PowerPoint) as well as OneDrive, OneNote, Teams, Lists, and Outlook
- Collaboratively edit documents
- Great for group work!

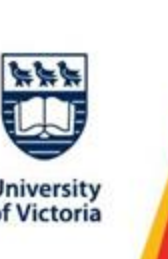

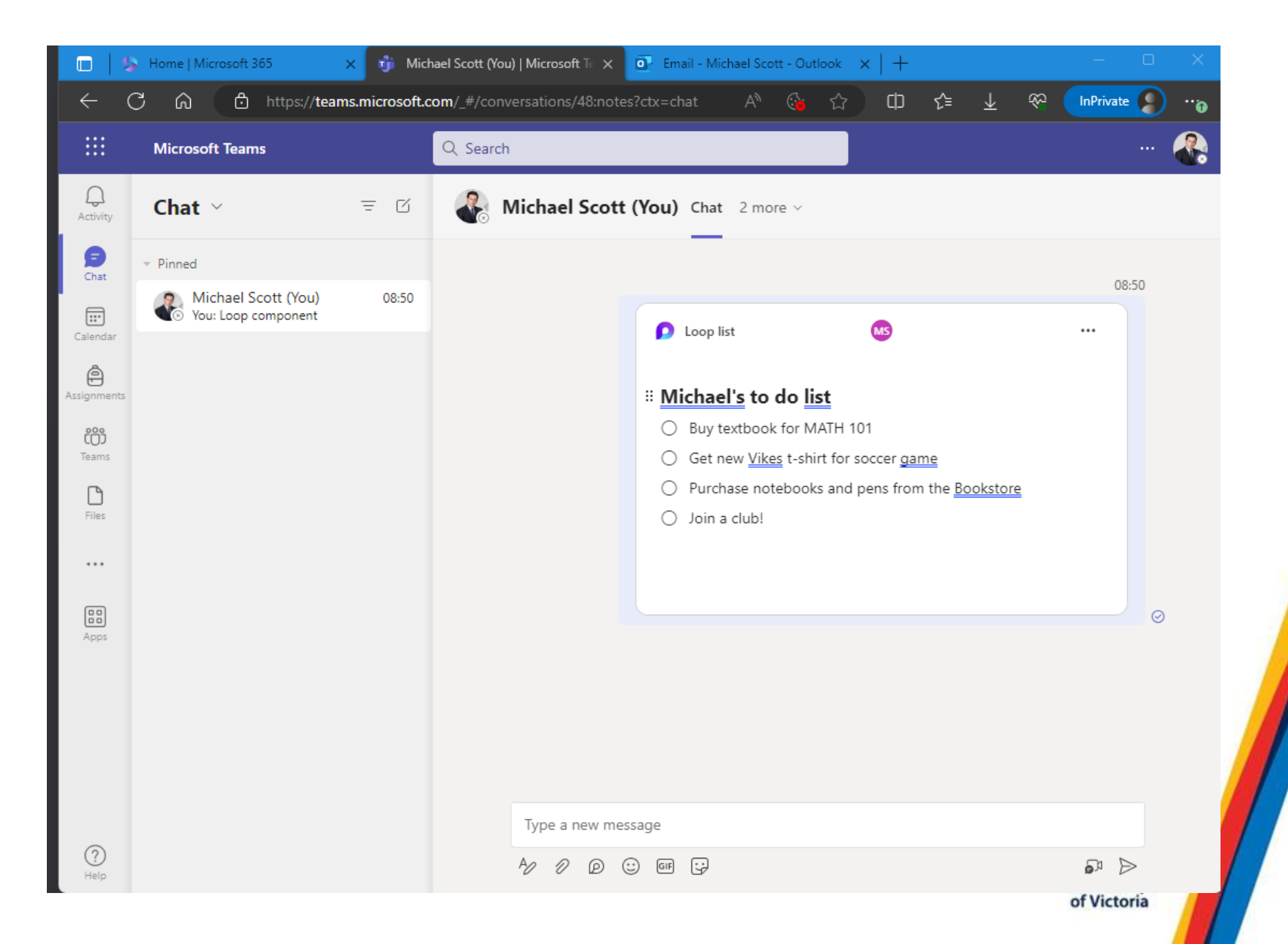

### OneDrive

- Cloud storage service
- Access it from any device!
- <u>Sync your OneDrive to your device</u> to work offline

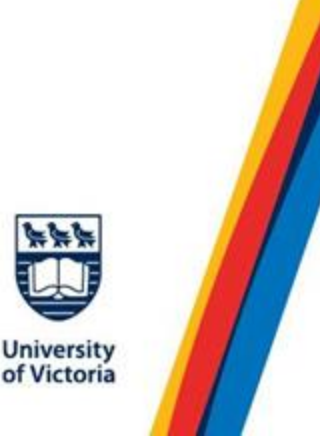

### Microsoft 365 email

- Modern and mobile-friendly
- Import your course schedule
- Import your Brightspace assignment due dates
- Manage your to-do's; set reminders, share files, assign tasks to other students
- Access a list of key UVic contacts all in one place
- More info at M365 email for students tips
- Login with your <u>netlinkid@uvic.ca</u> to <u>outlook.office.com</u>

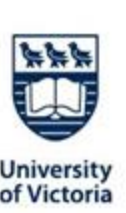

### Phishing and scam emails

- Phishing and scam emails try to trick you into providing personal information (your passphrase, address, or even a copy of your passport)
- Universities and university students are targets
- If it seems too good to be true, it probably is
- Once your information is out there, there's no way to get it back
- Check <u>oac.uvic.ca/phishbowl</u> for examples of real scam and phishing emails that were sent to UVic email accounts

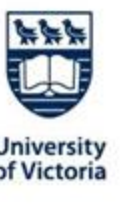

#### Job scam emails

- Scammers may try to impersonate UVic professors
- Usually offer high salary and remote work
- May try to get you to give them a non-UVic email or your phone number
  - This is so that UVic's information security team won't be able to track and intercept scammer messages
- If you reply to one of these messages, contact <u>helpdesk@uvic.ca</u> for help

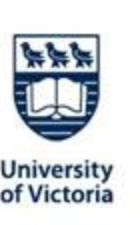

### What can you do to protect yourself

#### Learn more:

- Check our Phish Bowl blog: <u>oac.uvic.ca/phishbowl</u>
- Take our phishing awareness training: <u>uvic.ca/phishing</u>
- Canada's cybersecurity website: <u>getcybersafe.gc.ca/en</u>

### Take your time:

Take a moment before you click anything

#### Ask us:

Contact <u>helpdesk@uvic.ca</u> if you are unsure

#### **Report:**

By using the <u>Report Phishing button in Outlook</u>, you can help protect other students!

### UVic Multi-factor Authentication (MFA)

- Additional security capability
- Uses a mobile app
- Sign up at uvic.ca/mfa
- Learn more about cybersecurity at <u>uvic.ca/cyberaware</u>

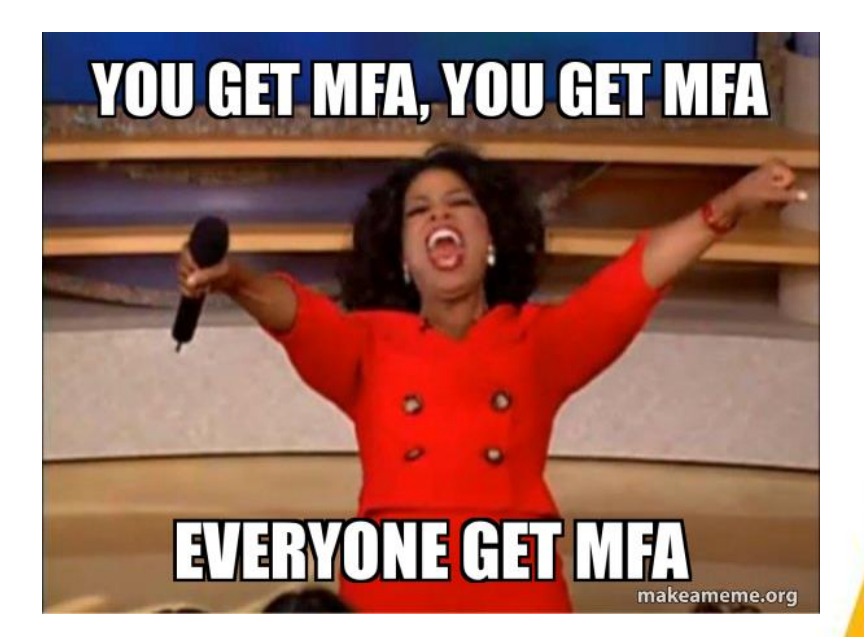

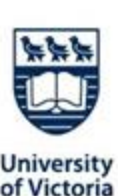

#### Where can I get help? Computer Help Desk

- Co-op and parttime student staff
- In-person, email, phone support
- Open 7 days a week:
  - 8am-10pm M-F
  - 10am-10pm weekends

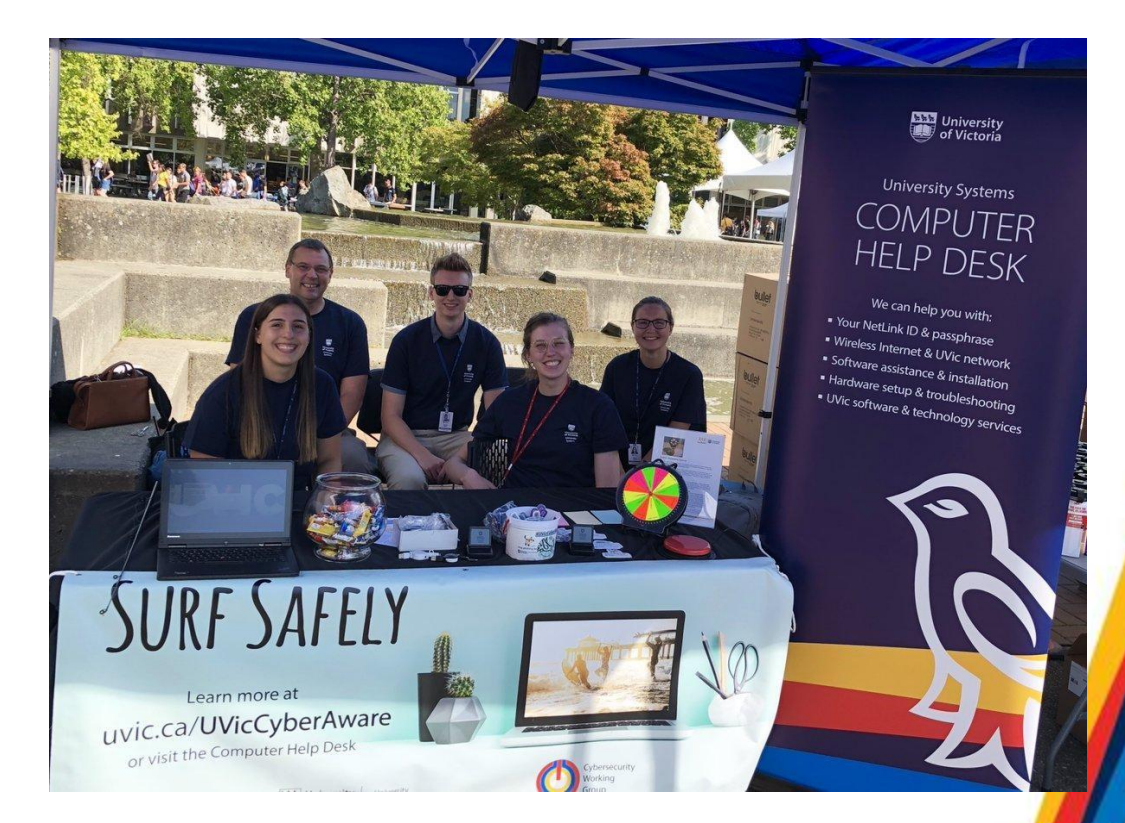

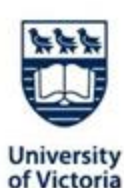

### Computer Help Desk can help with...

- Your NetLink ID account
- Your UVic email and calendar
- Your Microsoft 365 account
- Brightspace, Echo360, Zoom
- UVic WiFi
- Printing to campus printers
- Getting access to a workstation
- Booking a collab room or special media
  room
- Hardware work
- Any tech related issues!

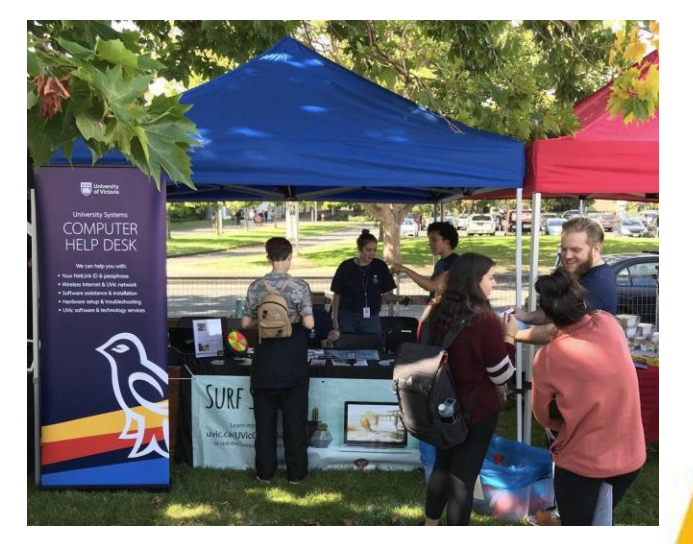

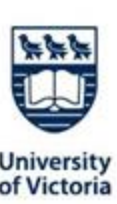

## **Resources for you**

- Student FAQ page
- LearnAnywhere
- <u>Centre for Academic Communication</u>
- Contact the <u>Computer Help Desk</u>
  - <u>helpdesk@uvic.ca</u> | 250-721-7697
- <u>Student computing facilities</u>

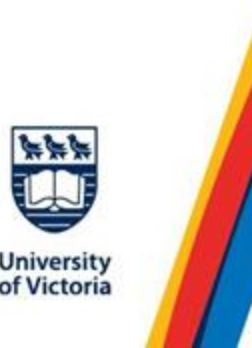